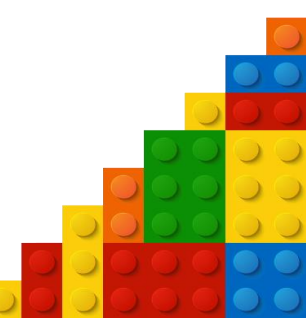

# COBL ブルートゥース・ペアリング手順書

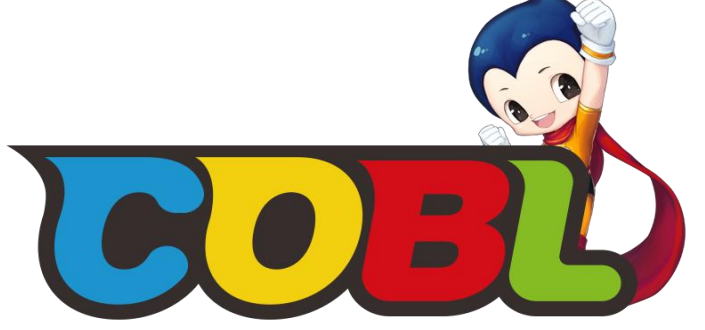

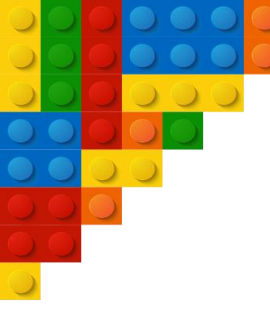

▶ インストール方法

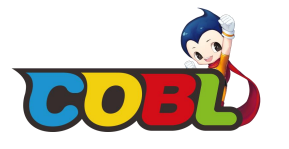

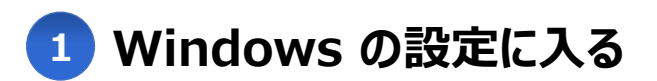

[Windows の設定]で 'ブルートゥース' デバイス追加ページに移動します。

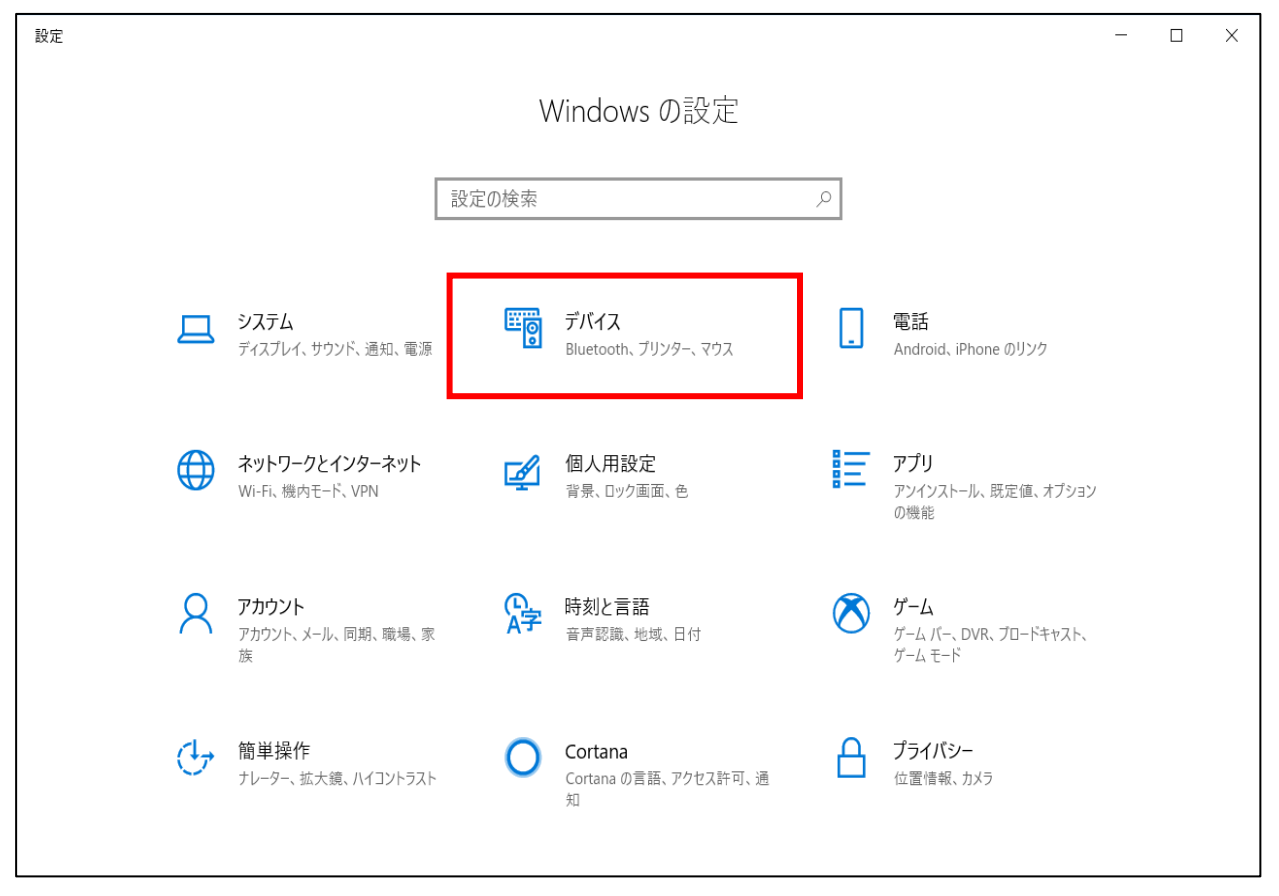

※ Windows7でのご利用の場合は、[コントロールパネル] – [デバイスの追加]をご利用ください。

▶ インストール方法

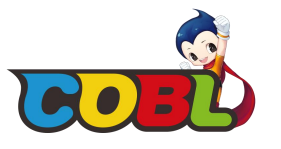

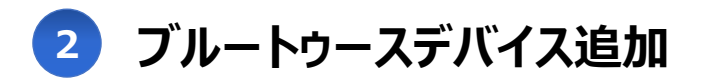

[Bluetooth またはその他のデバイスを追加する] - [Bluetooth] をクリックしてください。

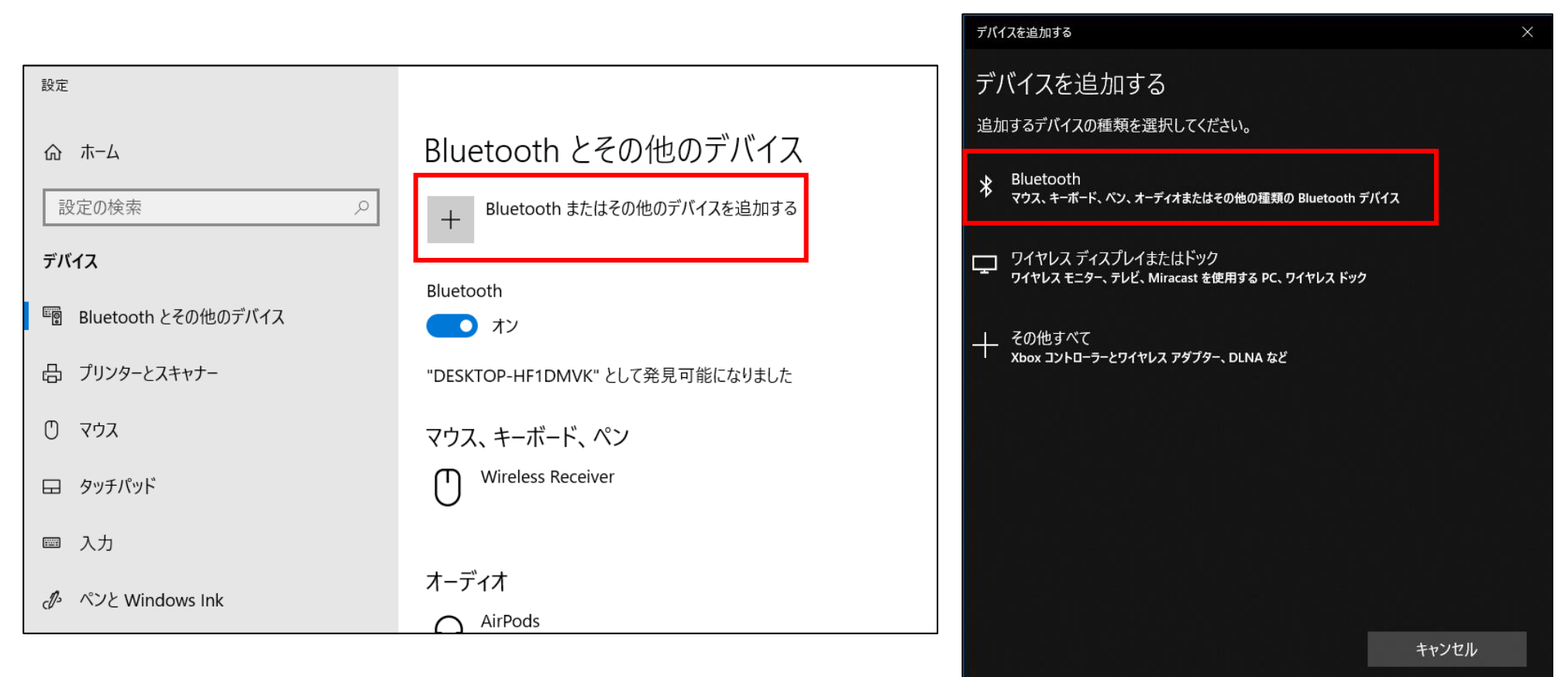

※ Windows7でのご利用の場合は、[コントロールパネル] – [デバイスの追加]をご利用ください。

▶ インストール方法

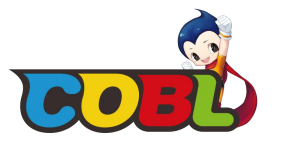

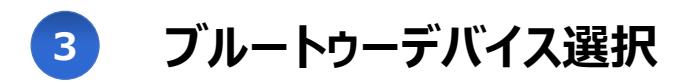

コブルボードシリアル番号と一致するブルートゥースデバイスを選択してください。

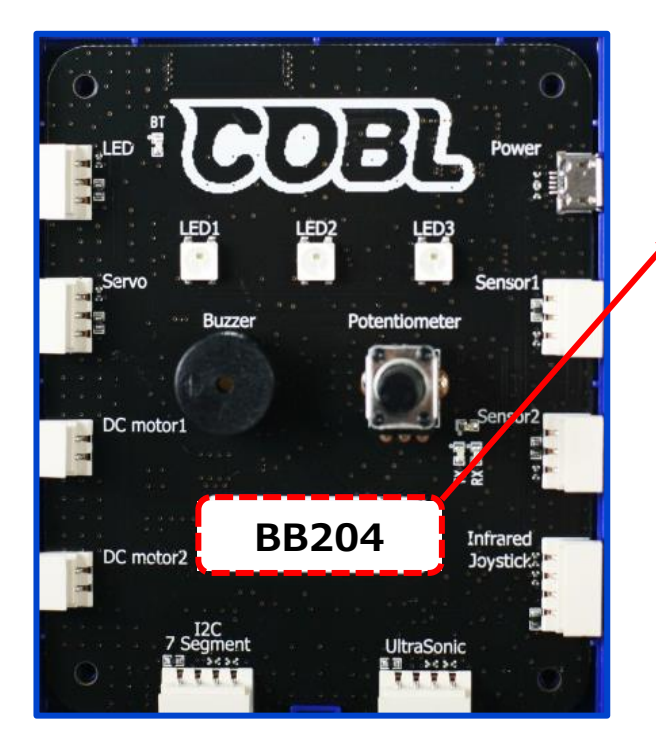

|   | デバイスを追加する                                                         |
|---|-------------------------------------------------------------------|
|   | デバイスを追加する                                                         |
| _ | デバイスの電源が入っていて、検出可能になっていることを確かめてください。接続するには、<br>以下からデバイスを選択してください。 |
|   | <b>⊡</b> BB204                                                    |
|   | CONTROL_                                                          |
|   |                                                                   |
|   |                                                                   |
|   | 일을 걸려 생겨야 할 것 같아. 말 것 같아. 말 것 같아.                                 |
|   | 신제 소부가 많은 것이다. 이 것은 것이 가지가 지않는                                    |
|   |                                                                   |
|   |                                                                   |
|   | 감독 - 이상 등 것이 가지 않는 것, 것이 가지 않고 않는 것이 없는 것이 없다.                    |
|   |                                                                   |
|   | キャンセル                                                             |

▶ インストール方法

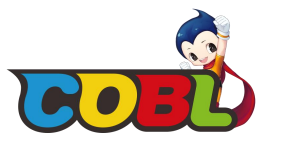

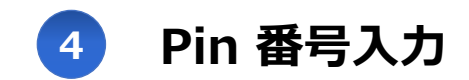

コブルボードの Pin 番号 '1234' を入力してください。

| デパイスを追加する                                                |                                                 |       |  |  |
|----------------------------------------------------------|-------------------------------------------------|-------|--|--|
| デバイスを追加する<br>デバイスの電源が入っていて、検出可能になっていることを確かめてください。接続するには、 |                                                 |       |  |  |
| £,                                                       | BB204<br>接続試行中<br>BB204の PIN を入力してください。<br>1234 | ×     |  |  |
|                                                          | 接続                                              | キャンセル |  |  |
| \$                                                       | CONTROL_                                        |       |  |  |
|                                                          |                                                 | キャンセル |  |  |

▶ インストール方法

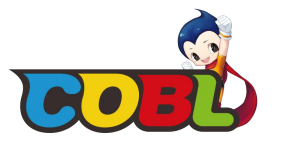

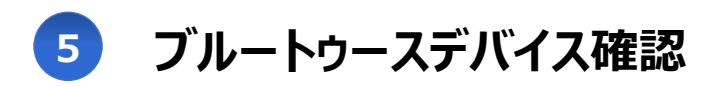

デバイスが追加されたら 'ブルートゥース' のウィンドウに新しいブルートゥースのデバイスが追加されたことが確認できます。

| 命 ホーム               | Bluetooth とその他のデバイス                                              |
|---------------------|------------------------------------------------------------------|
| 設定の検索の              | + Bluetooth またはその他のデバイスを追加する                                     |
| デバイス                |                                                                  |
| Bluetooth とその他のデバイス | Bluetooth オン                                                     |
| 品 プリンターとスキャナー       | "DESKTOP-HF1DMVK" として発見可能になりました                                  |
| () マウス              | マウス、キーボード、ペン                                                     |
| ロ タッチパッド            | Wireless Receiver                                                |
| ■ 入力                |                                                                  |
| ゆ ペンと Windows Ink   | オーディオ                                                            |
|                     | 6 8 ペアリング済み                                                      |
| D USB               | その他のデバイス                                                         |
|                     | □ <sup>BB204</sup><br>ペアリング済み 前入力したコブルボードのシリアル番<br>号5文字と一致するかを確認 |

※ 多数のコブル製品を同時に接続する場合、デバイス管理で本人のではない製品の接続はデバイスの削除を行ってください。 (デバイスの削除方法:マウスの右クリック → 'デバイスの削除' クリック)

▶ インストール方法

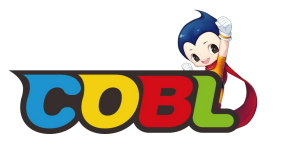

### 6 コブル・スクラッチの接続

コブル・メインボードに電源をつないだ後、コブル・スクラッチを実行してください。 10~60秒の間に自動でブルートゥースの接続が完了されます。

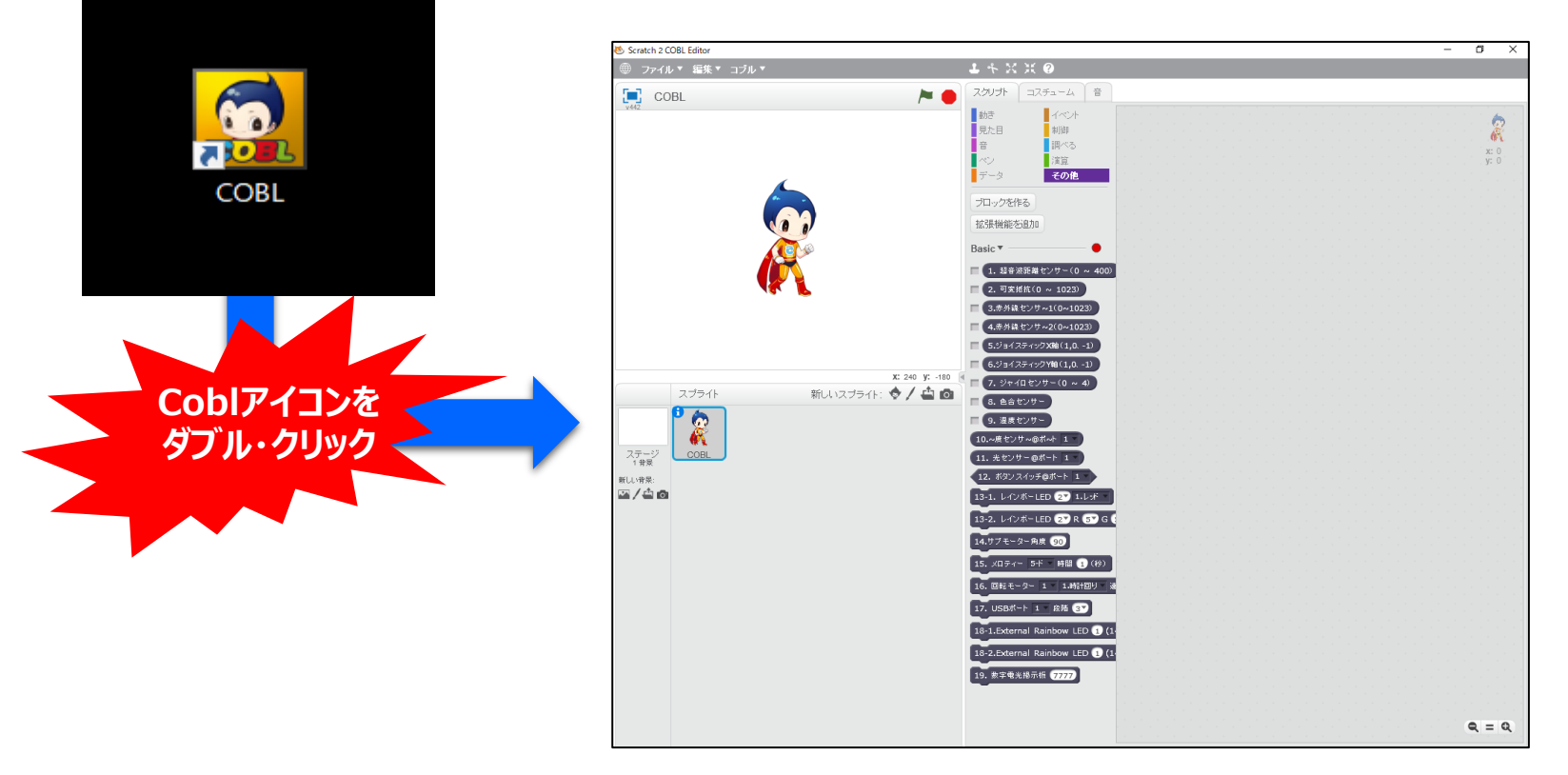

※ デバイス追加は、最初の1回だけ連結出来れば、以降はスクラッチを実行時、自動でブルートゥースが接続されます。

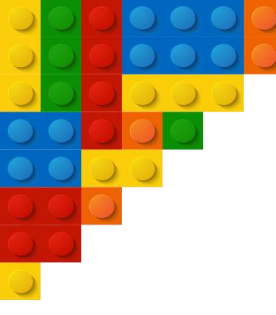

## THANK YOU ③

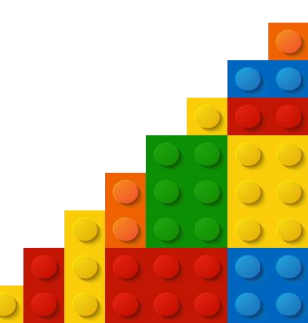